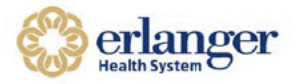

- If you currently access the Erlanger Virtual Desktop (VDI) through the client/icon on your desktop, please try accessing VDI using your existing client. Start at step #19.
- If you have accessed the Virtual Desktop Environment a different way or your client doesn't work, please follow the instructions below to download the most recent client.
- After the VMware Horizon View client is installed, you can access the virtual desktop both inside and outside the Erlanger network.

#### How to Install Client Required for Erlanger Virtual Desktop Access

1. Open your Internet Browser. Type "desktop.erlanger.org" as shown below.

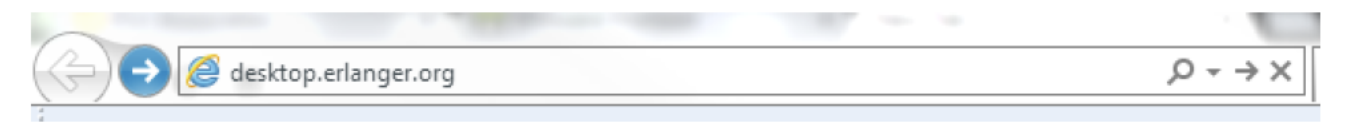

- Note: IE9+, Chrome, Firefox, Safari, or Microsoft Edge required for Install.
- 2. You will be directed to the VMware Horizon Client install. Click on the "Install VMware Horizon Client" button shown below.

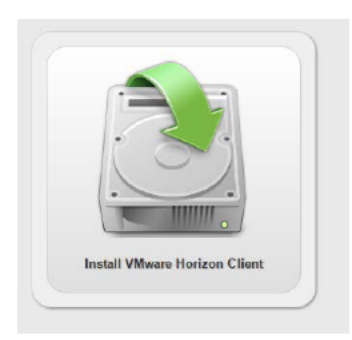

- 3. Click "Go to Downloads" for VMware Horizon Client for 64-bit Windows if you have a standard Windows Computer.
  - Windows XP Users If you have Windows XP, click "Go to Downloads" for VMware Horizon Client for 32-bit Windows. Select the dropdown box and choose version 3.2.1.
  - Windows 7 Users If you have Windows 7+, click "Go to Downloads" for VMware Horizon Client for (32 or 64-bit Windows as applicable). Most modern computers will require 64 bit. Leave the dropdown box at version 3.5.2

| ~ | VMware Horizon Client for Windows        |            |                 | Windows |
|---|------------------------------------------|------------|-----------------|---------|
|   | VMware Horizon Client for 32-bit Windows | 2015-10-15 | Go to Downloads |         |
|   | VMware Horizon Client for 64-bit Windows | 2015-10-15 | Go to Downloads |         |

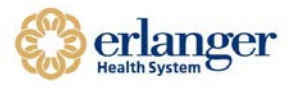

4. Make sure you select the <u>correct</u> version as noted in step 3. Then, click **DOWNLOAD**.

| Select<br>Version | 3.5.2 | Download |  |
|-------------------|-------|----------|--|
|-------------------|-------|----------|--|

5. Once the install is downloaded, open the install by double clicking it. It will look like the images below depending on your Internet Browser.

| VMware-Horizon-Viexe |
|----------------------|
|----------------------|

- 6. Click Run or Yes.
- 7. Click OK

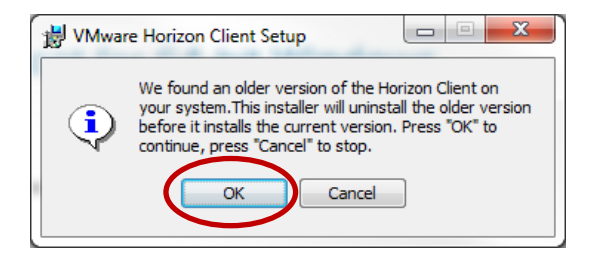

8. Click NEXT

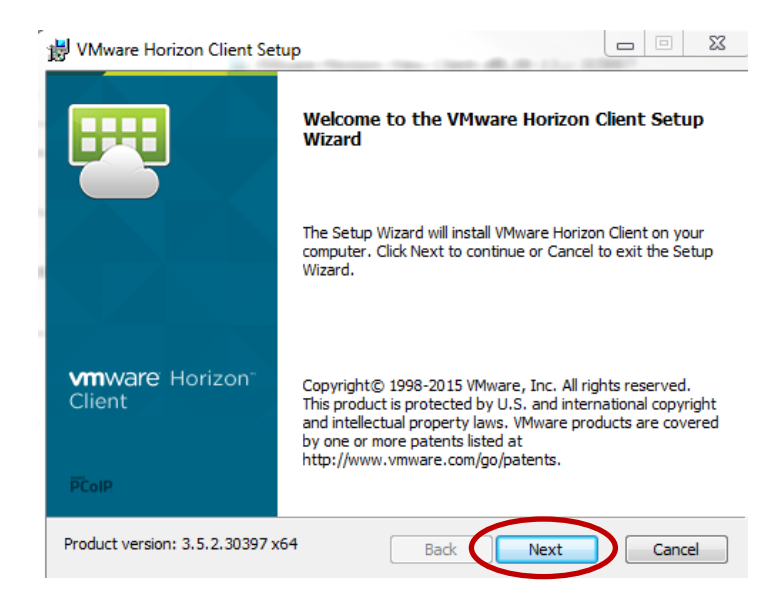

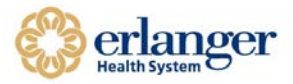

9. Check the button to ACCEPT, then click NEXT.

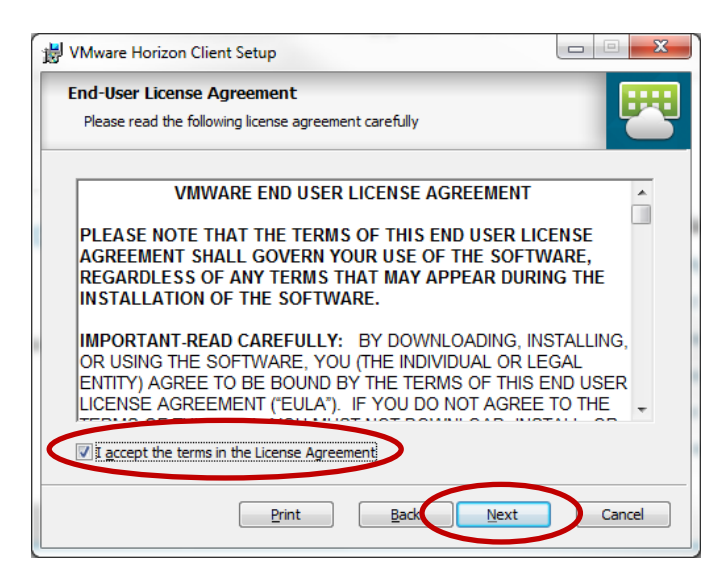

10. Select IPv4 protocol, and then click NEXT.

| 😾 VMware Horizon Client Setup                                       |
|---------------------------------------------------------------------|
| Advanced settings                                                   |
| Configure advanced settings                                         |
| Specify the IP protocol version for all connections:                |
| TPv4 This client will be configured to choose the IPv4 protocol for |
| 1Pvo establishing all connections. Most networks use IPv4.          |
|                                                                     |
|                                                                     |
|                                                                     |
|                                                                     |
|                                                                     |
|                                                                     |
| Back Next Cancel                                                    |

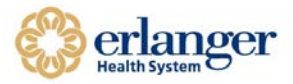

#### 11. Click **NEXT**

| 📸 VMware Horizon Client Setup                                                   |                                                                                                    |  |  |
|---------------------------------------------------------------------------------|----------------------------------------------------------------------------------------------------|--|--|
| Custom Setup<br>Select the way you want features to be installed.               |                                                                                                    |  |  |
| Click the icons in the tree below to change the way features will be installed. |                                                                                                    |  |  |
| USB Redirection                                                                 | VMware Horizon Client                                                                                                    |  |  |
|                                                                                 | This feature requires 45MB on your<br>hard drive. It has 2 of 2<br>subfeatures selected. The<br>subfeatures require 48MB on your<br>hard drive. |  |  |
| Location: C:\Program Files (x86)\VMware\V<br>Client\                            | Mware Horizon View Browse                                                                                                    |  |  |
| Reset Disk Usage                                                                | Back Next Cancel                                                                                                    |  |  |

12. Default Horizon Connection Server: **desktop.erlanger.org** Click **NEXT**.

| UMware Horizon Client Setup                                          |         |
|----------------------------------------------------------------------|---------|
| Default Server                                                       |         |
| Configures the server Horizon Client connects to by default.         |         |
| Specify a default server for this Horizon Client. This setting is op | tional. |
| Default Horizon Connection Server:                                   | >       |
|                                                                      |         |
|                                                                      |         |
|                                                                      |         |
|                                                                      |         |
|                                                                      |         |
|                                                                      | _       |

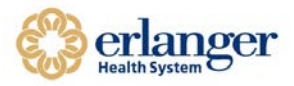

#### 13. Select [SET DEFAULT OPTION TO LOGIN AS CURRENT USER], then Click NEXT.

| 😸 VMware Horizon Client Setup                                 |        |
|---------------------------------------------------------------|--------|
| Enhanced Single Sign On                                       |        |
| Sign on as currently logged on user.                          |        |
| Set default behavior for the "Log in as current user" option: |        |
| Show in Options menu                                          |        |
| Set default option to login as current user                   |        |
|                                                               |        |
|                                                               |        |
|                                                               |        |
|                                                               |        |
|                                                               |        |
| Back Next                                                     | Cancel |

14. Click NEXT.

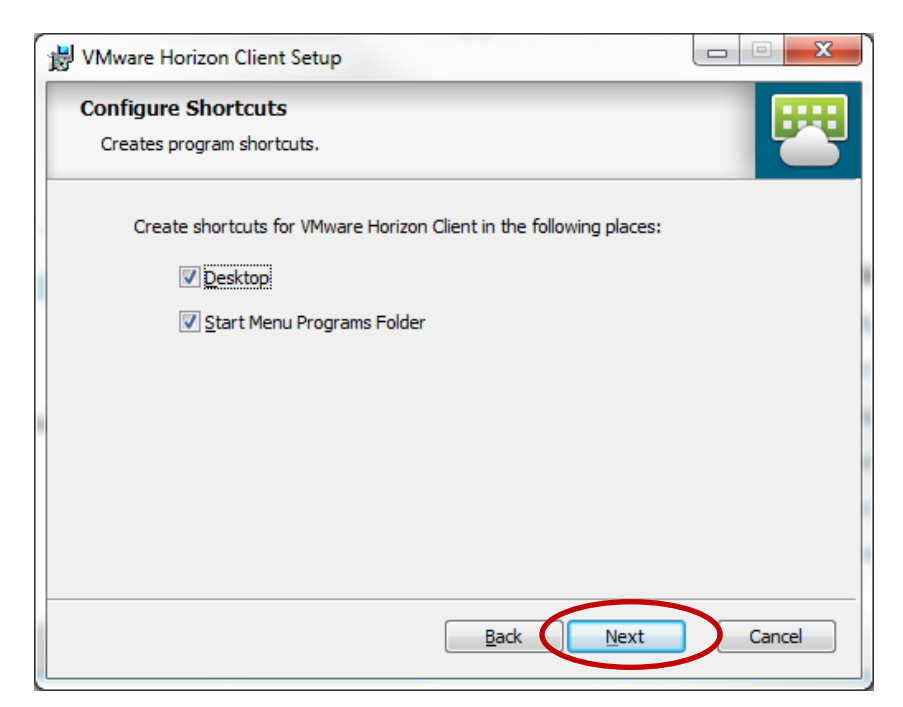

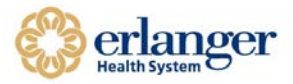

15. Click INSTALL. Do NOT click cancel.

| 😸 VMware Horizon Client Setup                                      |        |  |
|--------------------------------------------------------------------|--------|--|
| Installing VMware Horizon Client                                   |        |  |
| Please wait while the Setup Wizard installs VMware Horizon Client. |        |  |
| Status: Stopping services                                          |        |  |
|                                                                    |        |  |
|                                                                    |        |  |
|                                                                    |        |  |
|                                                                    |        |  |
| <u>B</u> ack <u>N</u> ext                                          | Cancel |  |

16. This box will appear when the installation is complete. Click **FINISH**.

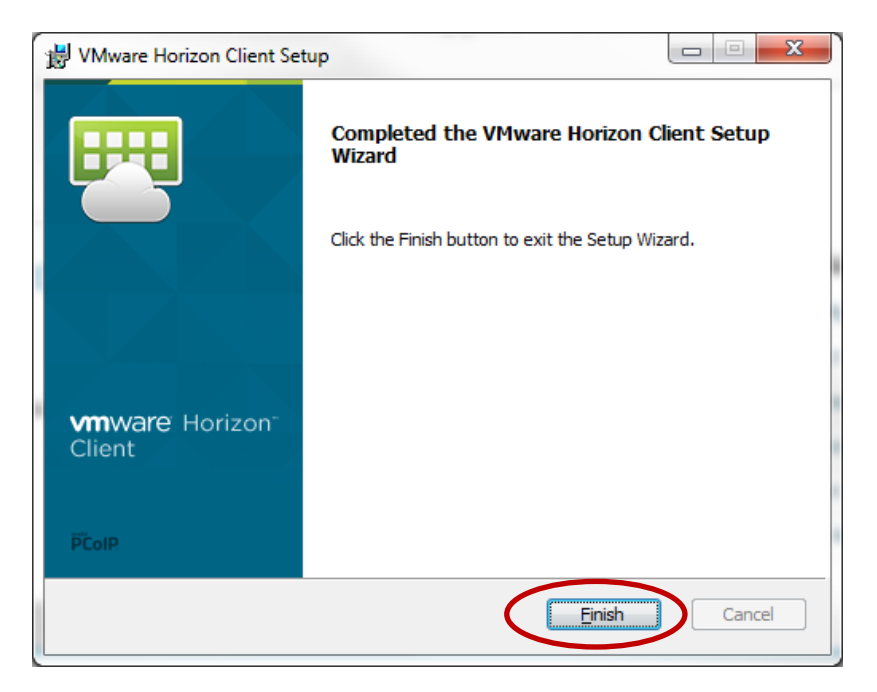

17. Click YES. This will restart your computer. Please save any work prior to clicking yes.

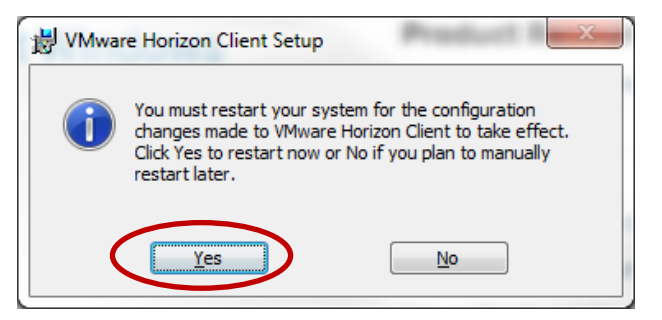

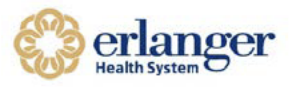

- 18. Once your workstation has rebooted, log back into your PC as you normally do.
- 19. Click on the VMware Horizon Icon on your desktop.

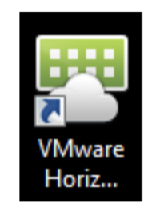

- 20. The window below will open. Select desktop.erlanger.org.
  - If desktop.erlanger.org is not available, click + New Server.
  - Enter desktop.erlanger.org and click CONNECT.

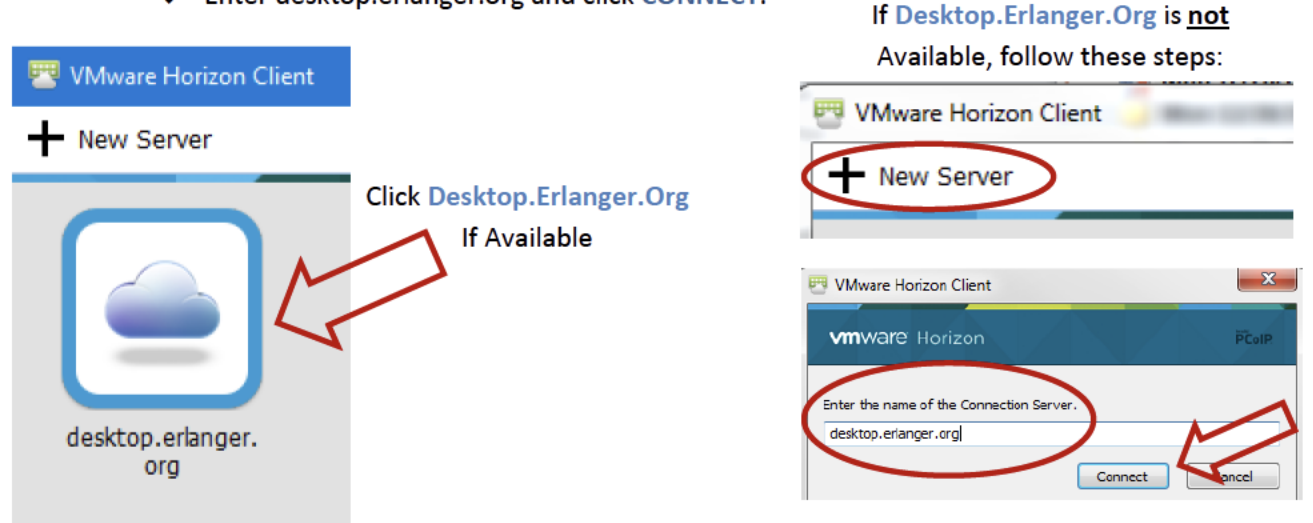

21. If this message is displayed, select Continue.

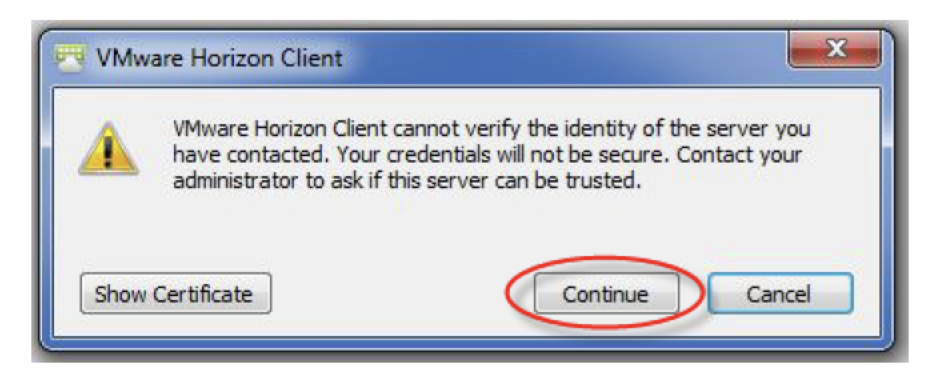

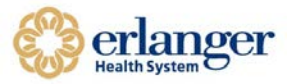

22. Login in with your Erlanger login and password.

| 📇 Login      |                           |
|--------------|---------------------------|
| vmware Horiz | on Pcorp                  |
| Server:      | desktop.erlanger.org      |
| User name:   | <your login=""></your>    |
| Password:    | <your password=""></your> |
| Domain:      | EHS-NT 🔻                  |
|              | Login Cancel              |

23. Click on one of the VDI icons to start.

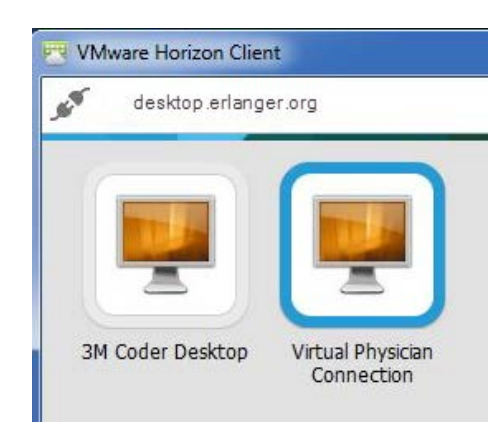

24. You can change how the window is displayed by right clicking the icon of the system you use as shown below. Click display and select the display type you prefer.

| 😇 VMware Horizon Clien | t                                    |                          |                |
|------------------------|--------------------------------------|--------------------------|----------------|
| 💉 📸 ehs-msasvdi5       |                                      |                          |                |
|                        |                                      | Launch<br>Logoff         |                |
| 3M Coder Desktop       | Virtual Phy                          | Display 🕨                | All Monitors   |
|                        | Connect                              | Settings                 | Window - Large |
|                        | Create Shortcut<br>Add to Start Menu | Window - Small<br>Custom |                |
|                        |                                      | Mark as Favorite         |                |
|                        |                                      |                          |                |

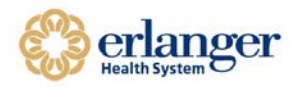

25. When finished, click on the power cord icon to disconnect.

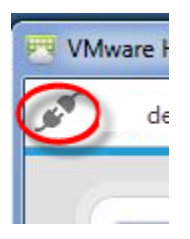